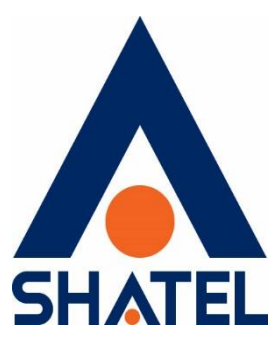

# راهنمای تنظیمات روتر MiKrotiK

برای راهاندازی تلفن ثابت سازمانی شاتل

تاریخ تنظیم : اسفند ماه ۱۴۰۲ گروه شرکتهای شاتل

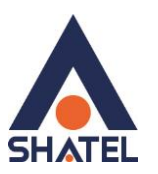

در این راهنما به بررسی سرویسهایی با راه ارتباطی PPPoE میپردازیم.

جزئیات مورد بررسی به شرح زیر است:

- قسمت WAN روتر
- شیوہ اتصال PPPoE
- o ایجاد Static Route، در صورت استفاده نکردن از Default Route
  - قسمت LAN روتر
  - o شیوه کانفیگ IP روی Interface
  - o تنظیمات NAT در سرویسهای دارای اینترنت و VoIP

# قسمت WAN روتر

## شيوه اتصال PPPoE

اتصال PPPoE در سرویسهایی که راه ارتباطی PPPoE دارند (ADSL-WOptimal و...) به شرح زیر است:

۱۰ از منو سمت چپ گزینه PPP را انتخاب کنید:

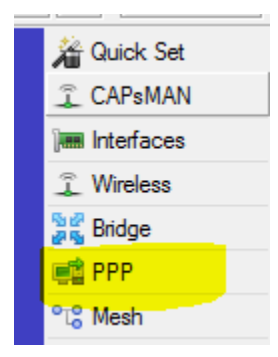

سپس در قسمت interface، Interface جدیدی (PPPoE Client ) ایجاد کرده و تنظیمات آن را مطابق تصویر زیر انجام دهید:

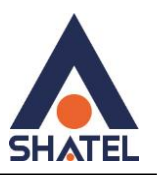

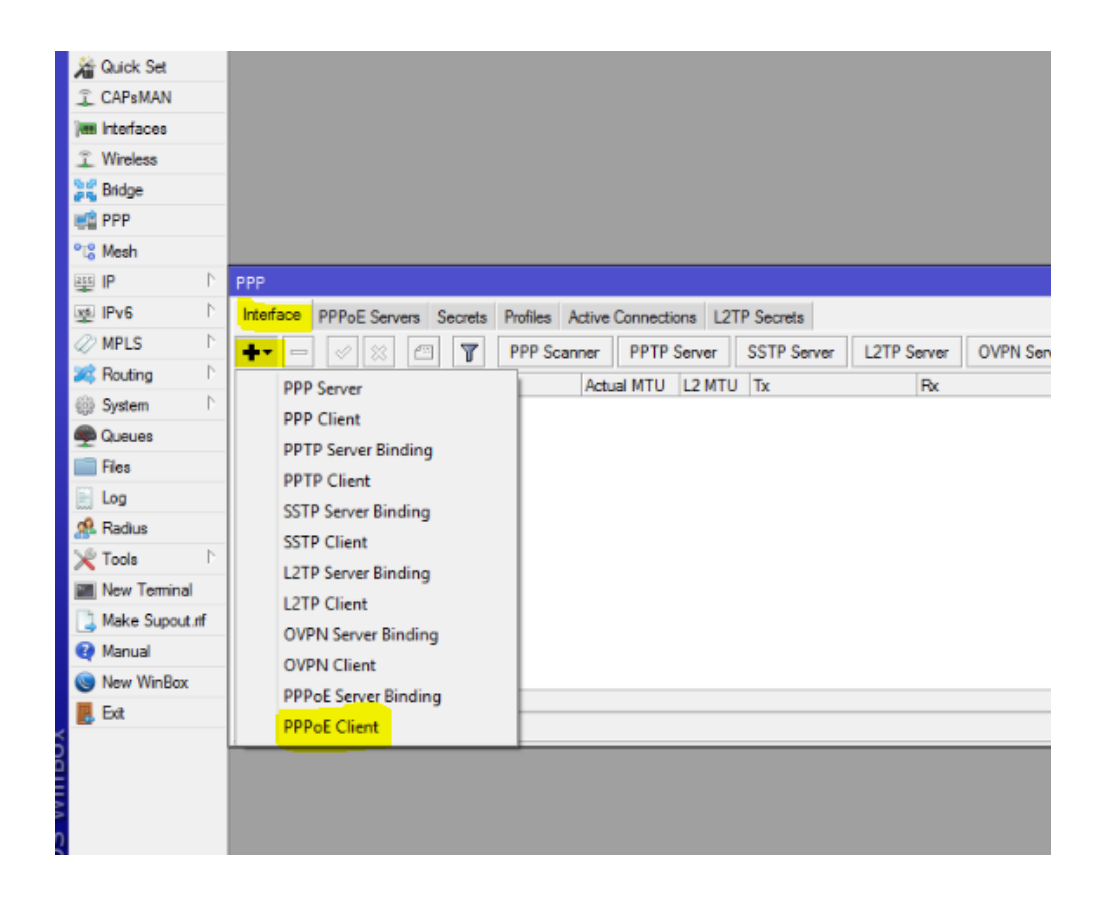

۳- مطابق تصویر در قسمت Name، اسم دلخواه و در قسمت Interface نیز پورت مربوط به اتصال PPPOE را انتخاب کنید. PPPOE در ADSL به مودم (در حالت Bridge) و در موارد دیگر به تجهیزات مختلف مانند رادیو و ... متصل است:

| New Interface                  |                |       |         |            |
|--------------------------------|----------------|-------|---------|------------|
| General Dial Out               | Status Traffic |       |         | ОК         |
| - Nam <mark>e: pppo</mark>     | pe-out 1       |       |         | Cancel     |
| Type: PPP                      | oE Client      |       |         | Apply      |
| Actual MTU:                    |                |       |         | Disable    |
| Max MTU:                       |                |       | -       | Comment    |
| Max MRU:                       |                |       | •       | Сору       |
| MRRU:                          |                |       | •       | Remove     |
| Interfaces <mark>: ethe</mark> | <del>v1</del>  | ₹     | \$      | Torch      |
|                                |                |       |         | PPPoE Scan |
|                                |                |       |         |            |
|                                |                |       |         |            |
|                                |                |       |         |            |
| _                              |                |       |         |            |
| -                              |                |       |         |            |
|                                |                |       |         |            |
|                                |                |       |         |            |
|                                |                |       |         |            |
| enabled                        | running        | slave | Status: |            |

٣

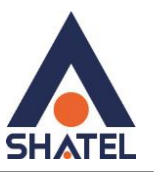

- سپس در قسمت Username & Password ،Dial Out مربوط به اتصال PPPOE را وارد کنید:

| Status Traffic ice: ime: Iser: test |                                                                                                    | OK     Cancel     Apply                                                                                                |
|-------------------------------------|----------------------------------------------------------------------------------------------------|----------------------------------------------------------------------------------------------------|
| rice: [                             |                                                                                                    | Cancel     Apply                                                                                                    |
| me:                                 |                                                                                                    | Apply                                                                                                    |
| lser: test                          |                                                                                                    | Disable                                                                                                    |
|                                     |                                                                                                    | Disable                                                                                                    |
| ord: ****                           |                                                                                                    | Comment                                                                                                    |
| ofile: default                      |                                                                                                    | Copy                                                                                                    |
| out: 10                             |                                                                                                    | Remove                                                                                                    |
| Dial On Dem                         | nand                                                                                                    | Torch                                                                                                    |
| 🖌 Use Peer DI                       | NS                                                                                                    | PPPoE Scan                                                                                                    |
| Add Default                         | Route                                                                                                    |                                                                                                    |
| nce: 0                              |                                                                                                    |                                                                                                    |
| low: 🖌 mschap2 🖸                    | ✔ mschap1<br>✔ pap                                                                                                    |                                                                                                    |
|                                     |                                                                                                    | Orter.                                                                                                    |
|                                     | ord:<br>file: default<br>out: 10<br>Dial On Den<br>Vuse Peer D<br>Add Default<br>nce: 0<br>ow: V mschap2 [<br>v chap [ | ord: ••••• file: default out: 10 Dial On Demand Use Peer DNS Add Default Route nce: 0 ow: Imschap2 Imschap1 Chap Impap |

گزینه Use Peer DNS به روتر شــما اجازه میدهد از DNSهایی که سـرور PPPoE معرفی کرده، اســتفاده کند و همچنین گزینه Add Default Route، بعد از اتصال ارتباط Default Route، PPPoE روی این اتصال را در روتر ایجاد میکند.

بعد از طی مراحل در قسمت Interfaces میتوانید اتصال PPPoE خود را مشاهده کنید و در صورت وصل شدن کانکشن، روتر IP را از ISP میگیرد و راه ارتباطی برقرار میشود:

٤

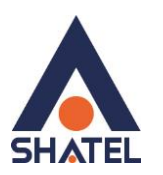

| Inter    | face Lis        | st             |           |             |            |           |         |      |       |     |     | × |
|----------|-----------------|----------------|-----------|-------------|------------|-----------|---------|------|-------|-----|-----|---|
| Inte     | face            | Interface List | Ethemet   | EoIP Tunnel | IP Tunnel  | GRE Tunne | el VLAN | VRRP | Bond  | ing | LTE |   |
| <b>+</b> |                 |                |           |             |            |           |         |      |       |     |     |   |
|          | Name            | a 🛛 🛆          | Туре      |             | Actual MTU | L2 MTU    | Tx      |      |       | Rx  | •   | - |
| Х        | <pre>**et</pre> | her1           | Ethernet  |             | 150        | )         |         | (    | 0 bps |     | (   | ō |
| R        | et              | her2           | Ethernet  |             | 150        | )         |         | (    | 0 bps |     |     | O |
| R        | <>et            | her3           | Ethernet  |             | 150        | )         |         | (    | 0 bps |     | (   | 0 |
| R        | <>et            | her4           | Ethernet  |             | 150        | )         |         | (    | 0 bps |     | (   | 0 |
| R        | <>et            | her5           | Ethernet  |             | 150        | )         |         | 25.0 | kbps  |     | 148 | 8 |
|          | «-»pp           | ppoe-out1      | PPPoE Cli | ent         |            |           |         | (    | 0 bps |     | (   | 0 |
|          |                 |                |           |             |            |           |         |      |       |     |     |   |

## ایجاد Static Route، در صورت استفاده نکردن از Default Route

در صورتیکه چندین Gate Way در شبکه خود دارید و با ایجاد Default Route دچار مشکل میشوید، به ایجاد ۳ خط روت نیاز دارید تا پکتهای مورد نیاز را به سمت PPPoE بفرستد. تیک Add default Route را از تنظیمات PPPoE بردارید.

در این حالت در منو سمت چپ، گزینه IP و سپس Routes را انتخاب کنید:

| Auick Set       |             |
|-----------------|-------------|
| CAPSMAN         |             |
| We Interfaces   |             |
| Wireless        |             |
| 😹 Bridge        |             |
| 🚅 PPP           |             |
| °18 Mesh        |             |
|                 | ARP         |
| Inst IPv6       | Accounting  |
| MPLS N          | Addresses   |
| Routing         | DHCP Client |
| i Svstem ►      | DHCP Relay  |
| Queues          | DHCP Server |
| Files           | DNS         |
| E Log           | Firewall    |
| A Radius        | Hotspot     |
| Tools           | IPsec       |
| New Terminal    | Neighbors   |
| Make Supout Inf | Packing     |
| Manual          | Pool        |
| New WinBox      | Routes      |
|                 |             |

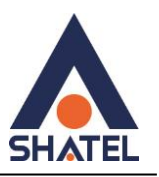

سپس ۳ رنج زیر را به سمت PPPOE روت کنید:

172.16.3.230/32 -- 185.73.1.0/24 -- 192.168.9.0/24

برای مثال میتوانید ایجاد خط روت 185.73.1.0/24 را در تصویر زیر ملاحظه کنید:

|                                | New Route                   |         |
|--------------------------------|-----------------------------|---------|
| Route List                     | General Attributes          | ОК      |
| Routes Nexthops Rules VRF      | Dst. Address: 185 73.1.0/24 | Cancel  |
|                                | Gateway: pppoe-out1         | Apply   |
| DAC 10.0.0/30 ether2 read      | Check Gateway:              |         |
| DAC 192.168.92.0/ ether5 react | Type: unicast               | Comment |
|                                | Distance:                   | Сору    |
|                                | Scope: 30                   | Remove  |
|                                | Target Scope: 10            |         |
|                                | Routing Mark:               | •       |
|                                | Pref. Source:               | •       |

## قسمت LAN روتر

#### شیوه کانفیگ IP روی Interface

بعد از اتصال PPPoE، نوبت به کانفیگ قسمت LAN میکروتیک میرسد. معمولا برای مشترکین Voice یک رنج 29/ یا 30/ در نظر گرفته میشود که IP اول روی دست LAN روتر میکروتیک و IP دوم روی سرور IP PBX مشترک قرار میگیرد.

اگر سرور IP PBX مشترک به Interface Eth2 میکروتیک متصل شده است، برای IP دادن به پورت میکروتیک مطابق مراحل زیر عمل کنید:

۱- ابتدا از منو سمت چپ گزینه IP و سپس Addresses را انتخاب کنید:

04GL187/00 (#17472212) \f.r/. \/.۶

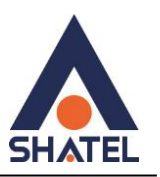

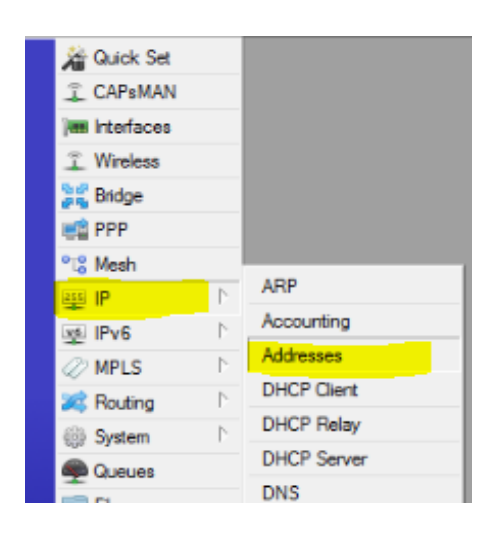

۲- مطابق تصویر، IP جدید را روی Interface مورد نظر که در اینجا ether2 انتخاب شده لحاظ کنید:

| Address List                    |                   |           |          |
|---------------------------------|-------------------|-----------|----------|
| + - 🖉 🗱                         | T                 | Find      |          |
| Address                         | A Network         | Interface | <b>_</b> |
| + 10.0.0.1/30                   | New Address       |           |          |
| + 10.0.0.5/30<br>+ 192.168.92.1 | Address: 172.16   | .1.129/29 | ОК       |
|                                 | Network:          | <b></b>   | Cancel   |
|                                 | Interface: ether2 | ₹         | Apply    |
|                                 |                   |           | Disable  |
|                                 |                   |           | Comment  |
|                                 |                   |           | Сору     |
|                                 |                   |           | Remove   |
| 3 items                         | enabled           |           |          |
| Jitoma                          |                   |           |          |

## تنظیمات NAT در سرویسهای دارای اینترنت و VolP

به علت ساختار لایههای OSI و همچنین Headerهای پروتکل SIP، سرویسهای VoIP برای انتقال صدا (پروتکل RTP) بهشدت روی NAT حساساند. در بسیاری از موارد دیده شده موارد سیگنالینگ (ارتباط تماس) بهدرستی انجام شده ولی تماسها بعد از

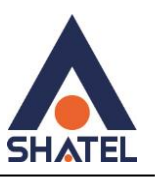

چند ثانیه (معمولا ۶ ثانیه) قطع می شوند و یا صدا به صورت یکطرفه برقرار می شود. در این موارد برر سی NAT در اولویت قرار دارد.

توجه داشته باشید رنج IP مربوط به سرویس VoIP مشترک نباید تحت تاثیر NAT قرار بگیرد و همچنین برای تنظیم رنج داخلی مشترکی که ملزم به استفاده از اینترنت است، به سرویس NAT نیاز است که این دو ترافیک باید در میکروتیک از هم جدا شوند.

بهطور تجربی، بهترین حالت ایجاد NAT در میکروتیک به شرح زیر است:

۱- ابتدا رنج داخلی مشترک را که احتیاج به اینترنت (سرویس NAT) دارد، در Address List قرار دهید.

بهعنوان مثال اگر رنج داخلی یک مشترک فرضی 192.168.1.0/24 است، ابتدا روی گزینه IP در منوی سمت چپ کلیک کنید و سپس گزینه Firewall را انتخاب کنید:

| Safe Mode        | Session: 192.168.92.11 |
|------------------|------------------------|
| 🔏 Quick Set      |                        |
| CAPsMAN          |                        |
| im Interfaces    |                        |
| Wireless         |                        |
| 😹 Bridge         |                        |
| PPP 📑            |                        |
| °t% Mesh         | 400                    |
| 型 IP 下           | ARP                    |
| 👳 IPv6 🛛 🗅       | Accounting             |
| 🖉 MPLS 🗈 🗈       | Addresses              |
| 🔀 Routing 🛛 🗈    | DHCP Client            |
| 🌐 System 🗈       | DHCP Helay             |
| 🙊 Queues         | DHCP Server            |
| Files            | DNS                    |
| 📄 Log            | Firewall               |
| 🥵 Radius         | Hotspot                |
| 🔀 Tools 🗈 🕅      | IPsec                  |
| Mew Terminal     | Neighbors              |
| I Make Supert of | Packing                |

۲- سپس در قسمت Address List، رنج داخلی مشترک را با یک نام دلخواه در Address list قرار دهید:

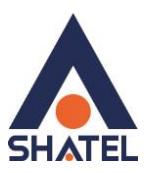

| Firewall                            |                                                    |            |
|-------------------------------------|----------------------------------------------------|------------|
| Filter Rules NAT Mangle Raw Service | e Ports Connections Address Lists Layer7 Protocols |            |
| +- * * *                            |                                                    | Find all 🔻 |
| Name 🔺 Address                      | New Firewall Address List                          | <b>▼</b>   |
|                                     | Name: Local F OK                                   |            |
|                                     | Address: 192.168.1.0/24 Cancel                     |            |
|                                     | Timeout: Apply                                     |            |
|                                     | Creation Time: Disable                             |            |
|                                     | Comment                                            |            |
|                                     | Сору                                               |            |
|                                     | Remove                                             |            |
| 0.70                                | enabled                                            |            |
| Unterns                             |                                                    |            |

۳- اکنون در قســمت NAT، رنج ویس مشــترک را از NAT مســتثنی و Address list ایجاد شــده را مطابق مراحل زیر، masquerade کنید.

فرض کنید رنج VoIP مشترک 172.16.1.128/29 است:

|                                   | New NAT Rule                  |                    | ]            |
|-----------------------------------|-------------------------------|--------------------|--------------|
| Firewall                          | General Advanced Extra Action | ОК                 |              |
| Filter Rules NAT Mangle Raw Servi | Chain: srcnat                 | Cancel             |              |
| 1 00 🝸 🖻 💥 🗁 🛨                    | Src. Address: 172.16.1.128/29 | Apply              | Find all Ŧ   |
| # Action Chain Src. Addr          | Dst. Address:                 | Disable            | es Packets 💌 |
|                                   | Protocol:                     | Comment            |              |
|                                   | Src. Port:                    | Сору               |              |
|                                   | Dst. Port:                    | Remove             |              |
|                                   | Any. Port:                    | Reset Counters     |              |
|                                   | In. Interface:                | Reset All Counters |              |
|                                   | Out. Interface:               |                    |              |
|                                   | In Interface List:            |                    |              |

همچنین میتوانید در صورت داشتن چندین NAT روی Interfaceهای مختلف، Out.Interface را نیز لحاظ کنید.

04GL187/00 (#17472212) \f.\/.۶

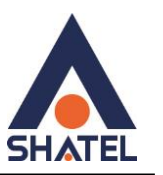

٤- در قسمت Address List ،Advanced مربوط به رنج داخلیها را که از قبل ایجاد کرده بودید، وارد کنید:

| Desus                     | New NAT Rule                            |                    |                   |
|---------------------------|-----------------------------------------|--------------------|-------------------|
| Filter Bules NAT Mangle B | General Advanced Extra Action Statistic | s OK               |                   |
|                           | Src. Address List: 🛄 Local 🔻 🗧          | Cancel             | Find all F        |
| # Action Chain            | Dst. Address List:                      | Apply              | Int Bytes Packets |
|                           | Layer7 Protocol:                        | Disable            |                   |
|                           |                                         | Comment            |                   |
|                           | Content:                                | Сору               |                   |
|                           |                                         | Remove             |                   |
|                           |                                         | Reset Counters     |                   |
|                           |                                         | Reset All Counters |                   |
|                           | Src. MAC Address:                       | _                  |                   |
|                           | Out. Bridge Port:                       | •                  |                   |
| 0 items                   | In. Bridge Port:                        | <b>-</b>           |                   |

۵- در انتها در قسمت Action، گزینه masquerade را انتخاب کنید:

|                                       | New NAT Rule                             |                    |                 |
|---------------------------------------|------------------------------------------|--------------------|-----------------|
| Firewall<br>Filter Rules NAT Mangle R | General Advanced Extra Action Statistics | ок                 |                 |
|                                       | Action: accept                           | Cancel             | Find all        |
| # Action Chain                        | add dst to address list                  | Apply Int.         | Bytes Packets 💌 |
|                                       | Log Prefix: dst-nat<br>jump              | Disable            |                 |
|                                       | log<br>masquerade                        | Comment            |                 |
|                                       | passthrough                              | Сору               |                 |
|                                       | redirect<br>return                       | Remove             |                 |
|                                       | same<br>src-nat                          | Reset Counters     |                 |
|                                       |                                          | Reset All Counters |                 |
|                                       |                                          |                    |                 |
|                                       |                                          |                    |                 |
| 0 items                               |                                          |                    |                 |

#### نکته:

دقت کنید که بعد از هر بار تغییرات در NAT باید Connectionها را پاک یا روتر را ریبوت کنید.

04GL187/00 (#17472212) \f.\/.>